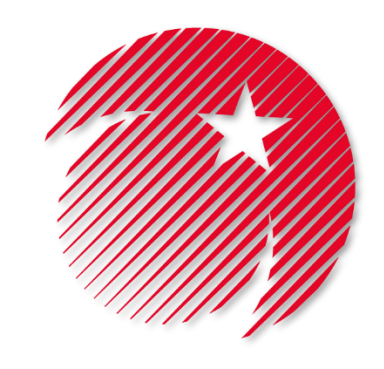

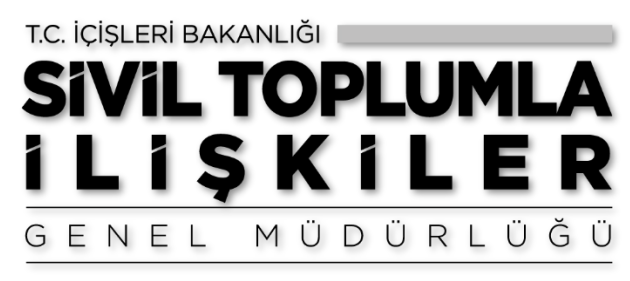

# Dernekler Bilgi Sistemi (DERBİS) e-Alındı Belgesi Rehberi

Sivil Toplumla İlişkiler Genel Müdürlüğü © 2020

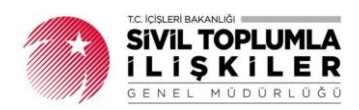

## İçindekiler

| GİI | א <b>ו</b> ג   | •••••          |                                                                                            | 2 |
|-----|----------------|----------------|--------------------------------------------------------------------------------------------|---|
| 1.  | Der            | nek E          | Başkanı Tarafından Yapılan İşlemler                                                        | 3 |
|     | 1.2.           | e-Al           | ındı Belgesi Düzenleme Yetkisi Tanımlama                                                   | 3 |
|     | 1.1.           | 1.             | Üye Seç Ekranı                                                                             | 4 |
|     | 1.1.           | 2.             | Kişi Seç Ekranı                                                                            | 4 |
|     | 1.1.           | 3.             | SMS Sistemi Aktivasyonu                                                                    | 5 |
|     | 1.1.           | 4.             | Kullanıcı İşlemleri                                                                        | 6 |
|     | 1.2.           | e-Al           | ındı Belgesi Gelir Kategorisi Düzenleme (Gelir Tipi Ekleme)                                | 6 |
|     | 1.3.<br>Belgel | e-Al<br>eriniı | ındı Belgesi Sorgulama Ekranı (Dernek adına düzenlenen Bütün e-Alındı<br>n Görüntülenmesi) | 7 |
| 2.  | e-A            | lındı I        | Belgesi Düzenleme Yetkilisi Tarafından Yapılan İşlemler                                    | 8 |
|     | 2.1.           | e-Al           | ındı Belgesi Düzenleme                                                                     | 8 |
|     | 2.1.           | 1.             | e-Alındı Belgesi Bilgi Girişi                                                              | 8 |
|     | 2.1.           | 2.             | e-Alındı Belgesi Düzenlenen Kişiye Yapılan Bildirimler1                                    | 1 |
|     | 2.2.           | Düz            | enlenmiş Olan e-Alındı Belgelerinin Görüntülenmesi1                                        | 3 |

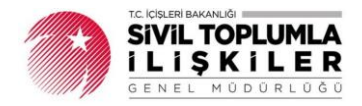

## GİRİŞ

Dernek gelirlerinin tahsilinde kullanılan alındı belgeleri fiziksel ortamın yanında, İçişleri Bakanlığının 2020/20 sayılı Genelgesi ile elektronik ortamda da kolay ve güvenli bir şekilde kullanılabilecektir.

Bu kapsamda; Dernekler Bilgi Sisteminde (DERBİS) güncelleme yapılarak "e-Alındı Belgesi" adıyla yeni bir hizmet sunulmuştur.

e-Alındı Belgesi hizmetini kullanabilmek için; **ilk olarak** e-Alındı belgesi düzenleme yetkilisi olarak görevlendirilen kişiye, dernek başkanı tarafından Dernekler Bilgi Sisteminde (DERBİS) bulunan *"Yetki Belgesi Formu"* ekranından **e-Alındı Belgesi Düzenleme Yetkilisi veya Yetkililerinin** tanımlaması gerekmektedir.

e-Alındı Belgesi Yetkilisi veya Yetkilileri tanımlandıktan sonra, dernek başkanı tarafından DERBİS'te yer alan *"e-Alındı Belgesi Gelir Kategorisi Düzenleme"* ekranından **gelir tiplerinin** eklemesi gerekmektedir.

Gelir tiplerinin DERBİS'e kaydedilmesinden sonra, e-Alındı Belgesi Düzenleme Yetkilisi olarak tanımlanan kişi veya üyeler DERBİS'e kendi kullanıcı adı, şifre ve parolası ile giriş yaptıktan sonra dernek adına aldığı bağış veya üye aidatların girişini *"e-Alındı Belgesi Düzenleme"* ekranından yapabilmektedir.

Bu kapsamda, dernek başkanı veya e-Alındı Belgesi Düzenleme Yetkilisi tarafından kullanılacak olan ekranlar aşağıda gösterilmiştir.

- 1. Dernek Başkanı
  - a. Yetki Belgesi Formu (e-Alındı Belgesi Düzenleme Yetkisi Tanımlama)
  - b. e-Alındı Belgesi Gelir Kategorisi Düzenleme
  - c. e-Alındı Belgesi Sorgulama
- 2. e-Alındı Belgesi Düzenleme Yetkilisi
  - a. e-Alındı Belgesi Düzenleme
  - **b.** e-Alındı Belgesi Görüntüleme

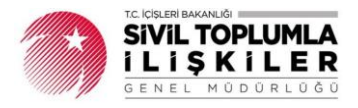

## 1. Dernek Başkanı Tarafından Yapılan İşlemler

#### 1.2. e-Alındı Belgesi Düzenleme Yetkisi Tanımlama

e-Alındı Belgesi Düzenleme Yetkisi; dernek başkanı tarafından Dernekler Bilgi Sistemindeki (DERBİS) Dernek İşlemleri menüsü altında yer alan <u>"Yetki Belgesi Formu</u>" ekranından verilmektedir.

|                                                                                                    | SENBYS ETOTOTES PARBYS E-ARSYV                                                                                                    |
|----------------------------------------------------------------------------------------------------|----------------------------------------------------------------------------------------------------|
| DERBYS                                                                                              | E HÖSEYIN UZ                                                                                                    |
| DERNEKLER BILGI SISTEMI                                                                             | A Bilgilendirme                                                                                                    |
| Ara                                                                                                 | 06-200-195<br>ANKARA TEST 76EE DERNEĞI                                                                                                    |
| > Beyanname                                                                                         |                                                                                                    |
| <ul> <li>Bildirimler</li> </ul>                                                                     | Toplam Faal Dernek Savisi<br>Bugün Kurulan Dernek Savisi                                                                                                  |
| ↓Dernek İşlemleri                                                                                   | 121169 12                                                                                                    |
| > Dernek Üye İşlemleri<br>> Kurum Ana Sayfası                                                       |                                                                                                    |
| > laşıt Bilgileri<br>> Yetki Belgesi Formu<br>> Faaliyet Belgesi Oluştur                            | Merkez ve Şube Üye Sayıları Yaklaşan Şube Genel Kurulları                                                                                                 |
| <ul> <li>&gt; e-Alındı Belgesi Sorgulama</li> <li>&gt; e-Alındı Belgesi Gelir Kategorisi</li> </ul> | S.No         Kurum Ad         Kütük No         Üye Sayısı         Kayıt Bulunamadı           1         ANKARA TEST 76EE DERNEĞİ         06-200-         1 |
| Yardım Masası                                                                                       | 195                                                                                                    |
| , Haritalar                                                                                         |                                                                                                    |

Tablo-1: Dernekler Bilgi Sistemi Ana Sayfası

Yetki Belgesi Formu ekranında, e-Alındı Belgesi düzenleme yetkisi verilecek kişi dernek üyesi ise "<u>Üye Seç</u>" butonu ile dernek üyesi değil ise "<u>Kişi Seç</u>" butonu ile yapılabilmektedir.

| dı Soyadı         |              | : Kişi S           | leç Üy                     | /e Seç                       |                               |                    |              |               |          |       |
|-------------------|--------------|--------------------|----------------------------|------------------------------|-------------------------------|--------------------|--------------|---------------|----------|-------|
| önetim Kurulu O   | nay Tarihi * | :                  |                            |                              |                               |                    |              |               |          |       |
| önetim Kurulu O   | nay Sayısı * | :                  |                            |                              |                               |                    |              |               |          |       |
| aşlangıç Tarihi * |              | :                  |                            |                              |                               |                    |              |               |          |       |
| itiş Tarihi *     |              | :                  |                            |                              |                               |                    |              |               |          |       |
| otoğraf           |              | : 🔘 Fotoğ          | raf Yükle                  |                              |                               |                    |              |               |          |       |
| ullanici          |              | · 🗌 Kişinin        | e-Alındı Belge             | esi Düzenle                  | eme Yetkilisi olma            | sını kabul ediyoru | m.           |               |          |       |
|                   |              |                    |                            |                              |                               |                    |              |               |          |       |
|                   |              | Kayde              | Temi                       | izle                         |                               |                    |              |               |          |       |
|                   |              | Kayde              | t Tem                      | lizle                        |                               |                    |              |               |          |       |
| 3                 |              | Kayde              | t Tem                      | izle                         |                               |                    |              |               |          |       |
| Güncelle          | Sil          | Kayde<br>Adı Soyad | t Tem<br>Yönetii<br>Onay 1 | iizle<br>im Kurulu<br>Tarihi | Yönetim Kurulu<br>Onay Sayısı | Başlangıç Tarihi   | Bitiş Tarihi | Seri Numarası | İptal mi | Rapor |
| Güncelle          | Sil          | Kayde<br>Adı Soyad | t Tem<br>Yöneti<br>Onay 1  | iizle<br>im Kurulu<br>Tarihi | Yönetim Kurulu<br>Onay Sayısı | Başlangıç Tarihi   | Bitiş Tarihi | Seri Numarası | İptal mi | Rapor |
| Güncelle          | Sil          | Kayde<br>Adı Soyad | t Tem<br>Yõneti<br>Onay 1  | iizle<br>im Kurulu<br>Tarihi | Yönetim Kurulu<br>Onay Sayısı | Başlangıç Tarihi   | Bitiş Tarihi | Seri Numarası | İptal mi | Rapor |
| Güncelle          | Sil          | Kayde<br>Adı Soyad | t Term<br>Yõneti<br>Onay T | im Kurulu<br>Tarihi          | Yönetim Kurulu<br>Onay Sayısı | Başlangıç Tarihi   | Bitiş Tarihi | Seri Numarası | İptal mi | Rapor |

Tablo-2: Yetki Belgesi Formu Ekranı

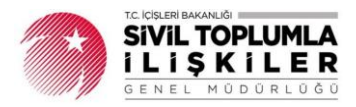

#### 1.1.1. Üye Seç Ekranı

Yetki Belgesi düzenleme yetkisi verilecek kişi dernek üyesi ise "<u>Üye Seç</u>" butonu ile açılan listeden "Seç" butonuna tıklanarak seçilir.

×

 $\times$ 

#### Uye Seçimi

| Jyari         |                           |                              |           |             |             |           |          |  |
|---------------|---------------------------|------------------------------|-----------|-------------|-------------|-----------|----------|--|
| C Kimlik Numa | rası doğru olmayan kişile | ere ait kayıtlar gösterilmer | mektedir. |             |             |           |          |  |
|               |                           |                              |           |             |             |           |          |  |
| urum Üye Lis  | itesi                     |                              |           |             |             |           |          |  |
| Seç           | Ad Soyad                  | T.C. Kimlik No               | Tüzel Ad  | Üyelik Tipi | Onursal mi? | Üye Durum | Meslek   |  |
| Seç           | HÜSEYİN UZ                | 12779237020                  |           | Kurucu      | Hayır       | Aktif Üye | MÜHENDIS |  |
|               |                           |                              |           |             |             |           |          |  |
|               |                           |                              |           |             |             |           |          |  |

Tablo-3: Üye Seç Ekranı

#### 1.1.2. Kişi Seç Ekranı

Yetki Belgesi düzenleme yetkisi verilecek kişi dernek üyesi değil ise "<u>Kişi Seç</u>" butonuna tıklanarak açılan pencerede T.C. kimlik numarası, adı, soyadı ve doğum yılı bilgileri doldurularak doğrula butonuna tıklanır. Doğrulaması yapılan kişinin diğer bilgileri (Meslek, Öğrenim Durumu, Telefon, e-posta adresi) de girilerek "<u>Kişi Seç</u>" butonu ile seçilir.

#### Kişi Seçimi

| Kimlik Bilgileri                                                      |                          |                                                                                               |                  |                          |
|-----------------------------------------------------------------------|--------------------------|-----------------------------------------------------------------------------------------------|------------------|--------------------------|
| <b>Uyarı</b><br>Kişi bilgisi doğrulamak iç<br>Doğrulama işleminden so | in T.C.<br>onra <b>n</b> | Kimlik No, Adı, Soyadı ve Doğum Yılı a<br><b>eslek</b> ve <b>öğrenim durumu</b> girilebilecek | lanların<br>tir. | ın girilmesi zorunludur. |
| T.C. Kimlik Numarası *                                                | : [                      | 12379772020                                                                                   |                  | Doğrula                  |
| Adı                                                                   | : [                      | HÜSEYİN                                                                                       |                  |                          |
| Soyadı                                                                | : [                      | UZ                                                                                            |                  |                          |
| Doğum Yılı                                                            | : [                      | 1984                                                                                          |                  |                          |
| Meslek                                                                | : [                      | MÜHENDİS                                                                                      | *                |                          |
| Öğrenim Durumu                                                        | : [                      | LİSANS                                                                                        | *                |                          |
| Telefon                                                               | : [                      | 5551112233                                                                                    |                  |                          |
| E-posta                                                               | :                        | mailadresi@mail.com                                                                           |                  |                          |
| Web Sayfası                                                           | :                        | Lütfen internet sitesi bilgisini giriniz                                                      |                  |                          |
|                                                                       |                          | Kişi S                                                                                        | Seç              |                          |

#### Tablo-4: Kişi Seç Ekranı

Δ

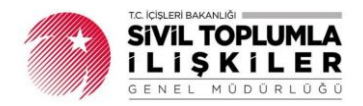

Yetki belgesi ekranından üye ya da kişi seçimi yapıldıktan ve Yönetim Kurulu Onay Tarihi, Yönetim Kurulu Onay Sayısı, Başlangıç Tarihi, Bitiş Tarihi alanları da doldurulduktan sonra *"Kişinin e-Alındı Belgesi Düzenleme Yetkilisi olmasını kabul ediyorum."* kutucuğu işaretlenir. Bu kutucuk işaretlendikten sonra açılan DERBİS Kullanıcı Uyarı Metni okunarak *"Okudum ve Devam Et*" butonuna tıklanır.

#### Derbis Kullanıcı Uyarı Metni

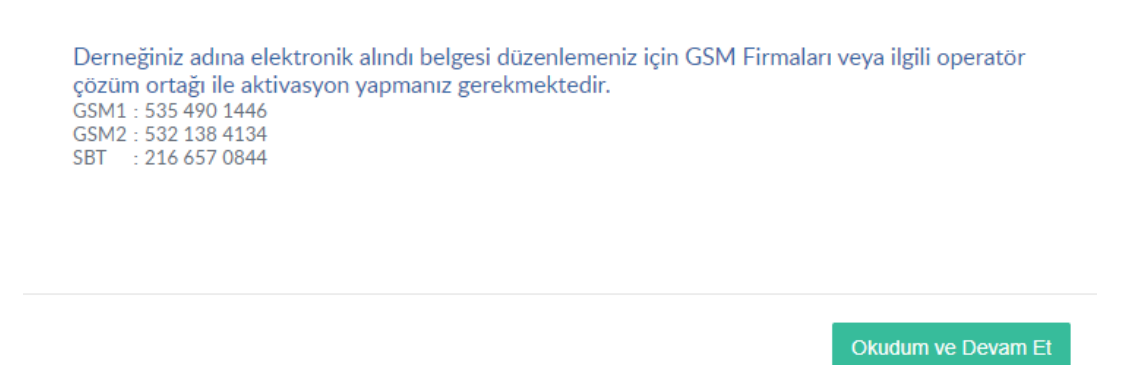

Tablo-5: DERBİS Kullanıcı Uyarı Metni Ekranı

#### 1.1.3. SMS Sistemi Aktivasyonu

e-Alındı Belgesi hizmetinde; e-Alındı Belgesi düzenlenen kişi veya tüzel kişiliğin cep telefonuna **bilgilendirme SMS'inin gönderilebilmesi için SMS sözleşmesi imzalanması gerekmektedir.** Söz konusu hizmet tüm GSM operatörlerinin anlaşmalı olduğu bir çözüm ortağı tarafından verilmekte olup (05354901446 / 05321384134 / 02166570844) telefon numaralarından konu ile ilgili bilgi alınabilmektedir.

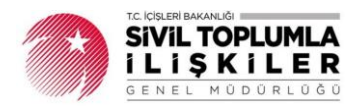

#### 1.1.4. Kullanıcı İşlemleri

DERBİS Kullanıcı Uyarı Metni ekranında "Okudum ve Devam Et" butonuna tıklandıktan sonra Kullanıcı İşlemleri bölümü açılır. Bu alana Yetki belgesi düzenleyecek kişinin cep telefonu, isteğe bağlı olarak e-Posta adresi girildikten sonra Şifre Üret ve Parola Üret butonlarına tıklanarak Kaydet butonuna tıklanır. Böylece **e-Alındı Belgesi Düzenleme Yetkilisi** kullanıcısı açılmış olur.

| : HÜSEYİN UZ Kişi Seç Üye Seç                                                             |
|-------------------------------------------------------------------------------------------|
| : 01 01 2020                                                                              |
|                                                                                           |
| : 111                                                                                     |
| : 01.10.2020                                                                              |
| : 01.12.2020                                                                              |
| : 🔞 Fotoğraf Yükle                                                                        |
| <ul> <li>Kisinin e-Alındı Belzesi Düzenleme Yetkilisi olmasını kabul edivorum.</li> </ul> |
| ari<br>1112222                                                                            |
| @mail.com                                                                                 |
| Şifre Üret                                                                                |
|                                                                                           |
| Parola Ūret                                                                               |
| 1                                                                                         |

Tablo-6: Yetki Belgesi Formu Ekranı

Kaydet butonuna tıklanması ile kullanıcısı açılan kişinin DERBİS'e girebilmesi için şifre ve parolası cep telefonuna gönderilir.

#### 1.2. e-Alındı Belgesi Gelir Kategorisi Düzenleme (Gelir Tipi Ekleme)

Dernek başkanı tarafından kullanılan ve DERBİS'te Dernek İşlemleri menüsü altında bulunan "<u>e-</u> <u>Alındı Belgesi Gelir Kategorisi Düzenleme</u>" ekranı; derneğe ait gelir tipi oluşturulan ekrandır. Bu ekran ile derneğin; derneğe özel olarak gelir tipi oluşturmasına imkân sağlanmıştır.

|                                                                                  | =                        | SENBŸS GEORGES PARBŸS E-ARSŸV    |                           | HÜSEYİN U               | Z 💄 |
|----------------------------------------------------------------------------------|--------------------------|----------------------------------|---------------------------|-------------------------|-----|
| DERNEKLER BILGI SISTEMI                                                          | 🛕 Bilgilendi             | rme                              |                           |                         |     |
| Ara                                                                              | 06-200-195<br>ANKARA TES | i<br>T 76EE DERNEĞİ              |                           |                         |     |
| → Beyanname                                                                      | GELIR TIPI (             | ÚZENLE                           | A 1415                    |                         |     |
| > Bildirimler                                                                    | SIFA NO                  | GeirrAdi                         | Akut mi?                  | DÜZENLE                 | *   |
| ↓Dernek İşlemleri                                                                | 2                        | AFET                             | Pasif                     | DÜZENLE                 | -   |
| > Demek Üye İşlemleri<br>> Kurum Ana Sayfası<br>> Taşıt Bilgileri                | 3                        | KURBAN                           | Aktif                     | DÜZENLE                 |     |
| Yetki Belgesi Formu     Faalivet Belgesi Olustur                                 | 4                        | SU KUYUSU                        | Aktif                     | DÜZENLE                 | +   |
| > e-Alındı Belgesi Sorgulama<br>> e-Alındı Belgesi Gelir Kategorisi<br>Düzenleme | H 4 1                    | ▶ ₩ 10 v Sayfa Başına Öğe Sayısı | 4 kayıt içerisinde 1-4 ar | alığı gösterilmektedir. |     |
| → Yardım Masası                                                                  | 4                        |                                  |                           |                         | •   |
| > Haritalar                                                                      |                          |                                  |                           |                         |     |

Tablo-7: e-Alındı Belgesi Gelir Kategorisi Düzenleme Ekranı

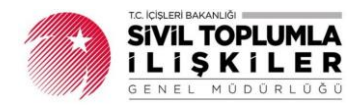

"<u>Gelir Tipi Düzenle</u>" butonuna tıklanarak açılan pencerede Sıra No (Gelir tiplerini sıralamak için verilecek olan isteğe bağlı sıralanacak numaradır.), Gelir Adı (Gelir tipidir. Ör: Bağış, Su Kuyusu, Üye Aidatı, Kurban vb.), Aktif Mi? (e-Alındı belgesi düzenlenirken seçilebilmesi için aktif seçeneğinin işaretli olması gerekmektedir.) alanları doldurularak Kaydet butonuna tıklanır. Kaydedilen gelir kategorileri e-Alındı Belgesi Düzenleme ekranında Gelir Tipi alanında yer almaktadır.

| Gelir Tipi Ekle |              | × |
|-----------------|--------------|---|
| Sıra No         | 3            |   |
| Gelir Adı       | KURBAN       |   |
| Aktif mi?       |              |   |
|                 |              |   |
|                 | KAYDET İPTAL |   |

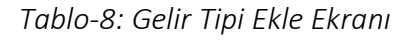

<u>Not:</u> Kullanıcı isterse daha önce girmiş olduğu gelir tipini pasif duruma alabilmekte olup **pasif duruma alınmış gelir tipleri**, e-Alındı Belgesi Düzenleme ekranında Gelir Tipi parametreleri arasında <u>listelenmemektedir.</u>

#### 1.3. e-Alındı Belgesi Sorgulama Ekranı (Dernek adına düzenlenen Bütün e-Alındı Belgelerinin Görüntülenmesi)

Sadece dernek başkanı tarafından kullanılan bu sorgulama ekranı; DERBİS'te Dernek İşlemleri menüsü altında yer almakta olup bu ekranda <u>dernek merkezi ve varsa dernek şubeleri</u> yetkililerince düzenlenen tüm e-Alındı Belgeleri listelenmektedir.

|                                                                                                    | =                                 |                    |                     | SENBYS PRO               | PARB S               | E-ARS V    |           |                   | Hüseyin uz 💄                     |
|----------------------------------------------------------------------------------------------------|-----------------------------------|--------------------|---------------------|--------------------------|----------------------|------------|-----------|-------------------|----------------------------------|
| DERNEKLER BİLGİ SİSTEMİ                                                                                       | A Bilgilendirme                   |                    |                     |                          |                      |            |           |                   |                                  |
| Ara                                                                                                    | 06-200-195<br>ANKARA TEST 76EE DE | RNEĞİ              |                     |                          |                      |            |           |                   |                                  |
| > Beyanname                                                                                                   | Demek Adi 🍸                       | Kütük No           | Sira No 🛛 🍸         | Kişi Adı 🛛 🍸             | T.C.<br>Kimlik<br>No | Telefon No | Email     | Durum             | " Olusturan Kisi Str             |
| > Bildirimler                                                                                                 | ANKARA TEST 76EE<br>DERNEĞİ       | 06-<br>200-<br>195 | 202000004           | DERBİS TÜZEL<br>KİŞİLİĞİ | 1535656              | 5997777    | derbismai | Onaylandı         | HÜSEYİN UZ                       |
| <ul> <li>Dernek Üye İşlemleri</li> <li>Kurum Ana Sayfası</li> <li>Taşıt Bilgileri</li> </ul>                  | ANKARA TEST 76EE<br>DERNEĞİ       | 06-<br>200-<br>195 | 202000003           | FATİH YILMAZER           | 1277923              | 5985556    | fatihyilm | Onaylandı         | HÜSEYİN UZ                       |
| <ul> <li>Yetki Belgesi Formu</li> <li>Faaliyet Belgesi Oluştur</li> <li>e-Alındı Belgesi Sorgulama</li> </ul> | ANKARA TEST 76EE<br>DERNEĞİ       | 06-<br>200-<br>195 | 20200002            | HÜSEYİN UZ               | 1277923              | 5551112    | mailadres | Onaylandı         | HÜSEYİN UZ                       |
| → e-Alındı Belgesi Gelir Kategorisi<br>Düzenleme<br>→ Yardım Masası                                           | ANKARA TEST 76EE<br>DERNEĞİ       | 06-<br>200-<br>195 | 20200001            | HÜSEYİN UZ               | 1277970              | 5557172    | huseyinu  | Onaylandı         | HÜSEYİN UZ                       |
| › Haritalar                                                                                                   | H I H I                           | .0 v Sayf          | a Başına Öğe Sayısı |                          |                      |            |           | 4 kayıt içerisine | de 1-4 aralığı gösterilmektedir. |
|                                                                                                    | 4                                 |                    |                     |                          |                      |            |           |                   | •                                |

Tablo-9: e-Alındı Belgesi Sorgulama Ekranı

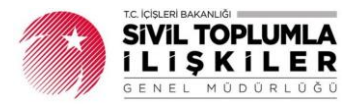

### 2. e-Alındı Belgesi Düzenleme Yetkilisi Tarafından Yapılan İşlemler

#### 2.1. e-Alındı Belgesi Düzenleme

DERBİS'te Dernek İşlemleri menüsü altında yer alan e-Alındı Belgesi Düzenleme ekranına sadece, e-Alındı Belgesi Düzenleme Yetkilisi erişebilmektedir.

|                                                                                      | =                                                                                                    |                                                              | SENB <sup>Y</sup> S PA  | RB <sup>Ÿ</sup> S E-ARS <sup>Ÿ</sup> V | Hüseyin uz 💄 |
|--------------------------------------------------------------------------------------|----------------------------------------------------------------------------------------------------|--------------------------------------------------------------|-------------------------|----------------------------------------|--------------|
| DERD S<br>DERNEKLER BILGI SISTEMI                                                    | A Bilgilendirme                                                                                                    |                                                              |                         |                                        |              |
| 40                                                                                   | 06-200-195<br>ANKARA TEST 76EE DERN                                                                                                    | EĞİ                                                          |                         |                                        |              |
| - Dernek İşlemleri                                                                   | e-Alındı Belgesi                                                                                                    |                                                              |                         |                                        |              |
| <ul> <li>e-Alındı Belgesi Düzenleme</li> <li>e-Alındı Belgesi Görüntüleme</li> </ul> | Kişi Tip*<br>T.C. Kimilik No*<br>Adı Soyadı*<br>Cep Telefonu*<br>E-Posta<br>e-Alındı Belgesi Para Birimi<br>Gelir Tipi<br>Gelir Tipi<br>Gelir Çeşidi/Açıklama<br>Miktar | Şahıs O Tüzel      Tü      TL      Lütten Gelir Tipi seçiniz |                         |                                        |              |
|                                                                                      | Gelirier*<br>Kaydet ve Onayla                                                                                                    | Sil Gelir Tipi                                               | Gelir Çeşidi<br>TOPLAM: | Miktar<br>0.00                         |              |

Tablo-10: e-Alındı Belgesi Düzenleme Ekranı

#### 2.1.1. e-Alındı Belgesi Bilgi Girişi

e-Alındı Belgesi Düzenleme Yetkilisi tarafından; kişi tipinin (şahıs veya tüzel kişilik) seçimi yapılarak şahıs ise yardım yapan kişinin T.C. kimlik numarası ve adı soyadı, tüzel kişilik ise yardım yapan kuruluşun vergi numarası ve tüzel kişilik adı girilir. Devamında cep telefonu ve isteğe bağlı olarak e-posta adresi ile e-Alındı Belgesi para birimi alanları doldurulur.

| Gelir Tipi            | SU KUYUSU                          | * |
|-----------------------|------------------------------------|---|
| Gelir Çeşidi/Açıklama | 1                                  | ٩ |
| Miktar                | Lütfen Gelir Tipi seçiniz<br>BAĞIŞ |   |
|                       | SU KUYUSU                          |   |
|                       | KURBAN                             |   |

Tablo-11: Gelir Tipi Seçimi

Alttaki alanda da gelir tipi (e-Alındı Belgesi Gelir Kategorisi Düzenleme Ekranında tanımlaması yapılan seçenekler görüntülenmektedir.), gelir çeşidi/açıklama (Bağış/üye aidatı veya açıklama), miktar bilgileri girildikten sonra gelir ekle butonuna tıklanır.

Önemli Not: Eğer Gelir Tipi alanında seçilecek gelir tipi yoksa dernek başkanı tarafından "e-Alındı Belgesi Gelir Kategorisi Düzenleme" Ekranından gelir tipi eklenmesi gerekmektedir.

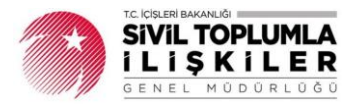

Eğer farklı gelir tiplerinden bağış/üye aidatı varsa yine aynı şekilde bu alanlara girilerek gelir ekle butonuna tıklanır. Bilgi girişi yapılan gelirler, "<u>Gelirler</u>" tablosunda görüntülenmektedir. e-Alındı belgesine ilişkin bilgiler kontrol edilerek "<u>Kaydet ve Onayla</u>" butonuna tıklanır.

| Kişi Tip'       Sahis       Tüzel         T.C. Kimlik No'       12779237020         Adı Soyadı'       HÜSEYİN UZ         Cep Telefonu'       (555) 111 22 33         E-Posta       mailadresi@mail.com         e-Alındı Belgesi Para       TL         Birimi       TL         Gelir Tipi       SU KUYUSU         Gelir Tipi       SU KUYUSU         Gelir Tipi       SU KUYUSU         Gelir Tipi       SU KUYUSU         Gelir Tipi       SU KUYUSU         Gelir Tipi       SU KUYUSU         Gelir Tipi       SU KUYUSU         Gelir Tipi       BAĞIŞİ         Bil Gelir Tipi       Gelir Ceşidi         Miktar       100,00                                                                                                    | e-Alındı Belg            | esi         |            |              |          |        |  |
|----------------------------------------------------------------------------------------------------|--------------------------|-------------|------------|--------------|----------|--------|--|
| T.C. Kimlik No*       12779237020         Adi Soyadı*       HÜSEYİN UZ         Cep Telefonu*       (555) 111 22 33         E-Posta       mailadresi@mail.com         e-Alındı Belgesi Para<br>Birimi       TL         Gelir Tipi       SU KUY'USU         Gelir<br>Çeşidi/Açıklama<br>Miktar       BAĞıŞ          Gelirler*       Sil         Sil       Gelir Tipi         SU KUYUSU       Edeir Çeşidi         Miktar       100.00         Olerir Çeşidi         Sil       Gelir Ceşidi         Sil       Gelir Tipi         Sil       Gelir Qeşidi         Miktar       100.00                                                                                                    | Kişi Tip <sup>*</sup>    | Şahıs       | O Tüzel    |              |          |        |  |
| Adi Soyadi HÜSEYİN UZ Cep Telefonu' (555) 111 22 33 E-Posta mailadresi@mail.com e-Alındı Belgesl Para Birimi Gelir Tipi SU KUYUSU KUYUSU BAĞIŞ I00,00 Celir Ekle Gelir/Ceşidi Miktar I00,00 Celir Ekle Gelir/Ceşidi IAQA Miktar Si Gelir Tipi Gelir Çeşidi Miktar Si SU KUYUSU BAĞIŞ 100,00 TOPLAM: 100,00                                                                                                    | T.C. Kimlik No*          | 127792370   | 20         |              |          |        |  |
| Cep Telefont*       (555) 111 22 33         E-Posta       mailadresi@mail.com         e-Alindi Belgesi Para<br>Birimi       TL         Gelir Tipi       SU KUYUSU         Gelir<br>Ceşid(/Açıklama<br>Miktar       100,00         Gelir Ekle         Gelirfer*       Sil       Gelir Tipi         SU KUYUSU       BAĞIŞ       100,00         I I I I I I I I I I I I I I I I I I I                                                                                                    | Adı Soyadı*              | HÜSEYİN     | UZ         |              |          |        |  |
| E-Posta mailadresi@mail.com<br>e-Alindi Belgesi Para Birimi TL TL T Gelir Tipi BAĜIS  Gelir Tipi Gelir Cesidi Miktar 100,00<br>Gelirter* SII Gelir Tipi Gelir Cesidi Miktar SII SU KUYUSU BAĞIŞ 100,00<br>Gelir Cesidi I 100,00<br>Gelir Cesidi I 100,00<br>TOPLAM: 100,00<br>TOPLAM: 100,00                                                                                                    | Cep Telefonu*            | (555) 111 2 | 2 33       |              |          |        |  |
| e-Alındı Belgesi Para<br>Birimi<br>Gelir Tipi<br>SU KUYUSU<br>Gelir<br>Çeşidi/Açıklama<br>Miktar<br>100,00<br>Gelir Ekle<br>Gelirler*<br>Sil Gelir Tipi Gelir Çeşidi Miktar<br>Sil Gelir Tipi Gelir Çeşidi 100,00<br>I O U U U U U U U U U U U U U U U U U U                                                                                                    | E-Posta                  | mailadresi  | @mail.com  |              |          |        |  |
| Gelir Tipi     SU KUYUSU       Gelir Çeşidi/Açıklama       Miktar       100,00       Gelir Ekle       Gelirler*     Sil     Gelir Tipi     Gelir Çeşidi     Miktar       Sil     Gelir Tipi     Gelir Çeşidi     Miktar       Sil     Gelir Tipi     Gelir Çeşidi     Miktar       Sil     SU KUYUSU     BAĞIŞ     100,00       TOPLAM:     100,00                                                                                                    | e-Alındı Belgesi Para    | TL          |            | v            |          |        |  |
| Gelir Tipi     SU KUYUSU       BAĞIŞ        BAĞIŞ        100,00       Gelir Ekle       Gelir Tipi       Gelir Ceşidi     Miktar       Sil     Gelir Tipi     Gelir Çeşidi       Sil     Gelir Tipi     Gelir Çeşidi       Sil     Su KUYUSU     BAĞIŞ       Sil     Su KUYUSU     BAĞIŞ       100,00     TOPLAM:     100,00                                                                                                    |                          |             |            |              |          |        |  |
| Gelir<br>Çeşidi/Açıklama     BAĞIŞ       I00,00       Gelir Ekle       Gelir Tipi     Gelir Çeşidi     Miktar       Sil     Gelir Tipi     Gelir Çeşidi     Miktar       Sil     Su Kuyusu     BAĞiş     100,00       Image: Sil     Su Kuyusu     BAĞiş     100,00       Image: Sil     Su Kuyusu     BAĞiş     100,00                                                                                                    | Gelir Tipi               | SU KUYU:    | SU         | v            |          |        |  |
| Miktar       100,00         Gelir Ekle         Gelir Tipi       Gelir Çeşidi       Miktar         Sil       Gelir Tipi       Gelir Çeşidi       Miktar         Sil       SU KUYUSU       BAĞIŞ       100,00         Image: Sil Su Kuyusu       BAĞIŞ       100,00         Image: Sil Su Kuyusu       BAĞIŞ       100,00                                                                                                    | Gelir<br>Çeşidi/Açıklama | BAĞIŞ       |            |              |          |        |  |
| Gelir File         Gelir file       Gelir Tipi       Gelir Çeşidi       Miktar         Sil       SU KUYUSU       BAĞIŞ       100,00         Image: Sil Su Kuyusu       Image: Sil Su Kuyusu       Image: Sil Su Kuyusu       100,00                                                                                                    | Miktar                   | 100,00      |            |              |          |        |  |
| Gelirfer*     Sil     Gelir Tipi     Gelir Çeşidi     Miktar       Sil     SU KUYUSU     BAĞIŞ     100,00       Image: Comparison of the second of the second |                          |             | Gelir E    | kle          |          |        |  |
| Sil     Sul KUYUSU     BAĞIŞ     100.00       TOPLAM:     100,00                                                                                                    | Gelirler*                | Sil         | Celir Tini | Gelir Cesidi |          | Miktar |  |
| TOPLAM: 100,00                                                                                                    | Genner                   | Sil         | SU KUYUSU  | BAĞIS        |          | 100.00 |  |
|                                                                                                    |                          | 511         |            | т            |          | 100.00 |  |
|                                                                                                    |                          |             |            |              | OF BAIM. | 100,00 |  |
|                                                                                                    |                          |             |            |              |          |        |  |

Tablo-12: e-Alındı Belgesi Düzenleme Ekranı

Yukarıdaki tabloda "Kaydet ve Onayla" butonuna tıklandığında açılan e-Alındı Belgesi Onay ekranında (Tablo-13) da "<u>Kaydet ve Onayla</u>" butonuna tıklandığında e-Alındı Belgesi DERBİS'e kaydedilir.

| e-Alındı Belgesi Or                                                               | nay                                                                                         | ×                            |
|-----------------------------------------------------------------------------------|---------------------------------------------------------------------------------------------|------------------------------|
| Adı Soyadı<br>T.C. Kimlik No<br>Cep Telefon No<br>E-Mail<br>e-Alındı Belgesi Para | : HÜSEYIN UZ<br>: 12779237020<br>: (555) 111 22 33<br>: mailadresi@mail.co<br>Birimi : TL   | m                            |
| Gelir Tipi                                                                        | Gelir Çeşidi                                                                                | Miktar                       |
| SU KUYUSU                                                                         | BAĞIŞ                                                                                       | 100,00                       |
|                                                                                   | TOPLAM:                                                                                     | 100,00                       |
| Kaydedilen ve onaylan<br>olarak gönderilecektir.<br>istediğinize emin misin       | an e-alındı belgesi bağışçıya e-<br>e-Alındı belgesini kaydetmek<br>iz?<br>Kaydet ve Onayla | posta ve sms<br>ve onaylamak |

Tablo-13: e-Alındı Belgesi Onay Ekranı

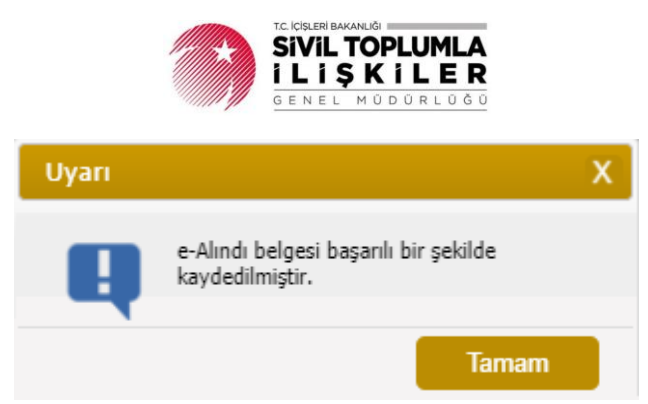

Tablo-14: e-Alındı Belgesinin Kaydedilmesine Ait Bilgilendirme Ekranı

e-Alındı Belgesinin DERBİS'e kaydedildiğine dair bilgilendirme ekranı (Tablo-14) açıldığı anda e-Alındı belgesi düzenlenen kişi veya tüzel kişiliğin beyan etmiş olduğu cep telefonuna ve beyan edilmiş bir e-postası var ise e-posta adresine düzenlenmiş olan e-Alındı Belgesi gönderilir. Kaydedilen e-Alındı Belgesine ait bilgiler Tablo-15'teki gibi görüntülenir.

| Sira No                         | 20200002            |              |         |        |  |
|---------------------------------|---------------------|--------------|---------|--------|--|
| Kişi Tip*                       | ŞAHIS               |              |         |        |  |
| T.C. Kimlik No*                 | 12779237020         |              |         |        |  |
| Adı Soyadı*                     | HÜSEYİN UZ          |              |         |        |  |
| Cep Telefonu*                   | (555) 111 22 33     |              |         |        |  |
| E-Posta                         | mailadresi@mail.com |              |         |        |  |
| e-Alındı Belgesi Para<br>Birimi | TL                  | Ŧ            |         |        |  |
| Gelirler*                       | Gelir Tipi          | Gelir Çeşidi |         | Miktar |  |
|                                 | SU KUYUSU           | BAĞIŞ        |         | 100,00 |  |
|                                 |                     |              | TOPLAM: | 100,00 |  |
|                                 |                     |              |         |        |  |
| e-Alındı Belgesi                | Yeni Giriş          |              |         |        |  |

#### Tablo-15: e-Alındı Belgesi Ekranı

"e-Alındı Belgesi" butonuna tıklandığında kaydedilen e-Alındı Belgesi yan sekmede açılır. "Yeni Giriş" butonuna tıklandığında ise yeni e-Alındı Belgesi girişi için "e-Alındı Belgesi Düzenleme" ekranı açılır.

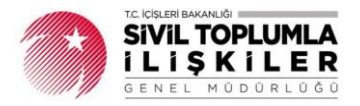

#### 2.1.2. e-Alındı Belgesi Düzenlenen Kişiye Yapılan Bildirimler

e-Alındı Belgesi DERBİS'e kaydedildiği anda e-Alındı belgesi düzenlenen kişi veya tüzel kişiliğin beyan etmiş olduğu <u>cep telefonuna</u> ve beyan edilmiş bir e-postası var ise <u>e-posta adresine</u> düzenlenmiş olan <u>e-Alındı Belgesi gönderilir.</u>

#### I. Cep Telefonuna Gönderilen SMS (e-posta Adresi Bildirilmemişse)

e-Alındı Belgesi düzenlenen kişinin cep telefonuna "06-999-200 kütük numaralı dernek tarafından adınıza düzenlenen e-Alındı Belgesine <u>https://derbis.dernekler.gov.tr/...</u> adresinden ulaşabilirsiniz." mesajı gönderilir. Mesaj metninde yer alan linke tıklanarak DERBİS tarafından oluşturulan e-Alındı Belgesi görüntülenebilmektedir.

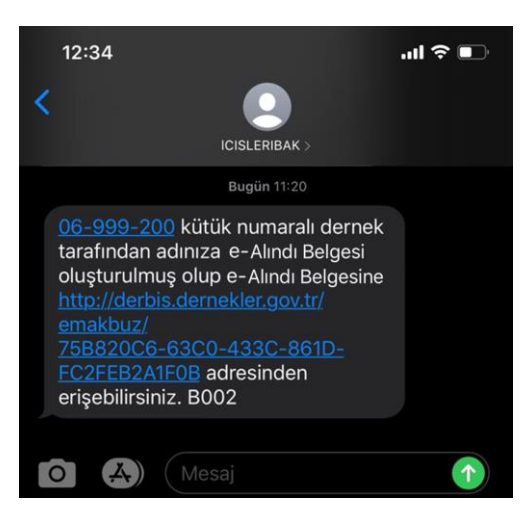

Tablo-16: e-Alındı Belgesi Düzenlenen Kişiye Gönderilen SMS (e-posta bildirilmemişse)

#### II. Cep Telefonuna Gönderilen SMS (e-posta Adresi Bildirilmişse)

e-Alındı Belgesi düzenlenen kişinin cep telefonuna "06-999-200 kütük numaralı dernek tarafından adınıza düzenlenen e-Alındı Belgesine <u>https://derbis.dernekler.gov.tr/...</u> adresinden ulaşabilirsiniz. Ayrıca, e-Alındı Belgesi mailadresi@mail.com e-posta adresinize gönderilmiştir." mesajı gönderilir. Mesaj metninde yer alan linke tıklanarak DERBİS tarafından oluşturulan e-Alındı Belgesi görüntülenebilmekte olup aynı zamanda kişinin beyan etmiş olduğu e-posta adresine e-posta gönderilmiştir.

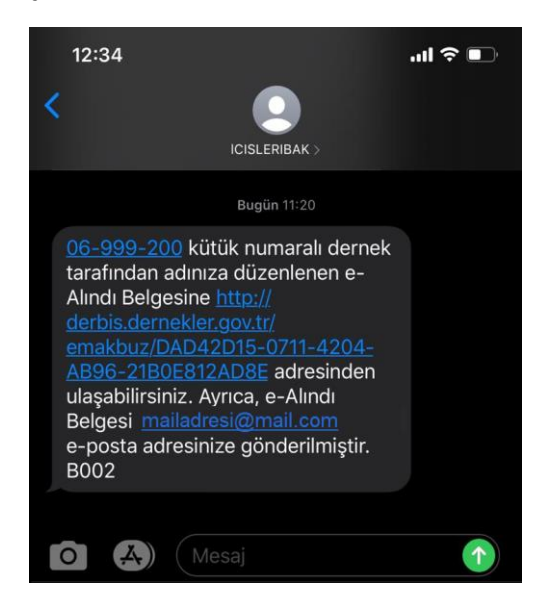

Tablo-17: e-Alındı Belgesi Düzenlenen Kişiye Gönderilen SMS (e-posta bildirilmişse)

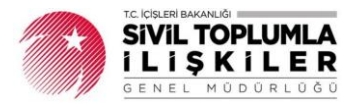

#### III. e-posta Adresine Gönderilen Bildirim

e-Alındı Belgesi düzenlenen kişinin e-posta adresine *"06-999-200 kütük numaralı ANKARA TEST DERNEĞİ tarafından adınıza düzenlenen e-Alındı Belgesi ektedir."* örneğinde olduğu gibi bir eposta metni ve e-posta ekinde de düzenlenmiş olan e-Alındı Belgesi gönderilmektedir. Aynı zamanda belgenin doğrulaması belgenin altında yer alan doğrulama kodu ile www.siviltoplum.gov.tr'den yapılabilmektedir.

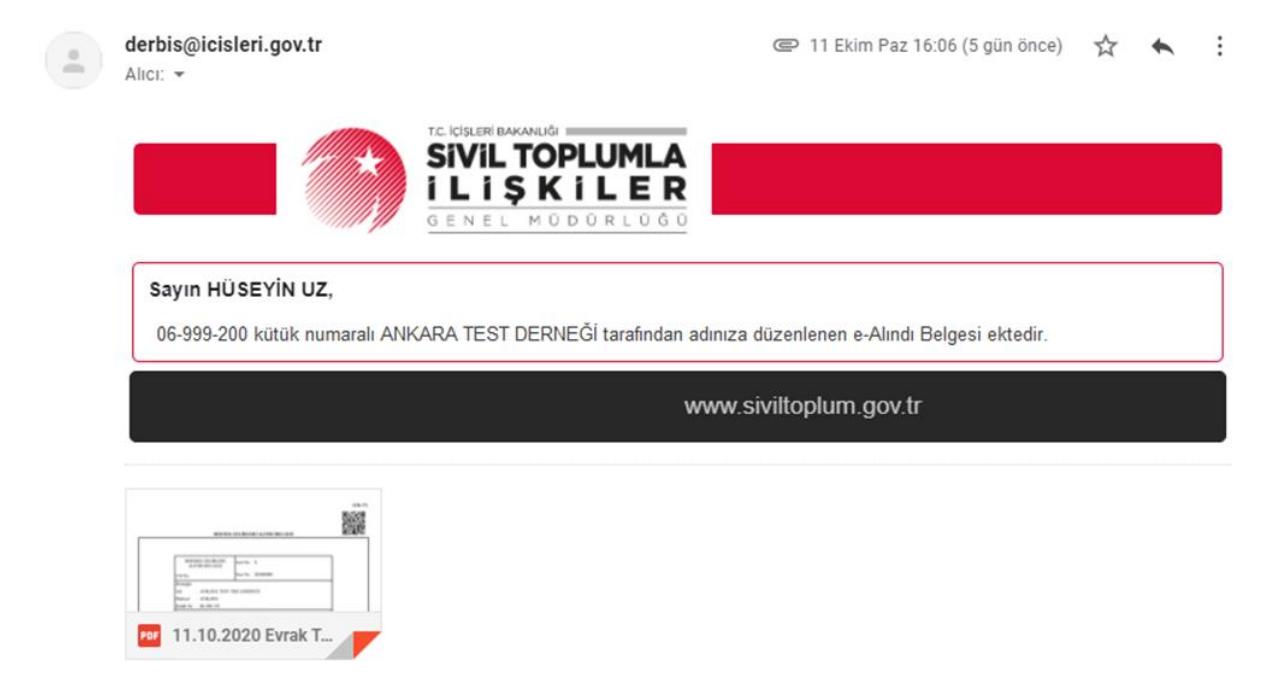

Tablo-18: e-Alındı Belgesi Düzenlenen Kişi veya Tüzel Kişiliğe Gönderilen e-Posta

| DERNEK GELIRLERI<br>ALINDI BELGESI     Seri No: E       Cilt No:     Sira No: 202000001       Derneğin     Adı : ANKARA TEST 76EE DERNEĞI       Merkezi : ANKARA     Merkezi : ANKARA       Künk No: : 06-200-195                                                                                                    | DERNEK GELİRLERİ ALINDI BELGESİ                                                                                          |  |
|----------------------------------------------------------------------------------------------------|----------------------------------------------------------------------------------------------------|--|
| DERNEK GELİRLERİ<br>ALINDI BELGESİ     Seri No: E       Cilt No:     Sıra No: 202000001       Demeğin<br>Adı : ANKARA TEST 76EE DERNEĞİ<br>Merkezi : ANKARA<br>Kütik No : 06-200-195     Markezi : ANKARA<br>Kütik No : 06-200-195       Image: Strass of the strass of the str |                                                                                                    |  |
| Cill No:         Stra No:         202000001           Derneğin         Adı         :         ANKARA TEST 76EE DERNEĞİ           Merkezi         :         ANKARA TEST 76EE DERNEĞİ           Merkezi         :         ANKARA TEST 76EE DERNEĞİ           Merkezi         :         ANKARA           Kattak No         :         66-200-195           Merkezi         :         Adı ve Soyadı           T.C. Kimlik No::         :         12779237020           Cep Tel / E-Posta         :         (555) 777 7777 / mail@mail.com           GELİRİN ÇEŞİDİ         TL-Krş           BAĞIŞ         100,00           Yalınız yüz Türk Lirası tahsil edilmiştir.         11/10/2020           MÜ         HÜSEYİN UZ         IMZA::::::::::::::::::::::::::::::::::::                                                                                                    | DERNEK GELİRLERİ<br>ALINDI BELGESİ                                                                                       |  |
| Derneğin<br>Adı : ANKARA TEST 76EE DERNEĞİ<br>Merkezi : ANKARA<br>Kütük No : 06-200-195                                                                                                    | It No: Sira No: 202000001                                                                                                |  |
| Adi ve Soyadı : HÜSEYİN UZ       T.C. Kimlik No.14:1 12779237020       Cep Tel / E-Posta : (555) 777 77 77 / mail@mail.com       GELIRIN ÇEŞİDİ       TL-Krş       BAĞIŞ     100,00       Yalnız yüz Türk Lirası tahsil edilmiştir.       Mü ve Soyadı:     11/10/2020       MUZACI <sup>®</sup> 11/10/2020       INZACI <sup>®</sup> 11/10/2020       (1) Türel kişiler için, T.C. Kimlik No yerine Vergi Numarası yazılır.       (2) Elektronik ortamda düzenlenmesi durumunda boş bırakılabilir.                                                                                                    | I: : ANKARA TEST 76EE DERNEĞİ<br>erkezi : ANKARA<br>nuk No : 06-200-195                                                  |  |
| GELIRIN ÇEŞİDİ     TL-Kry       BAĞIŞ     100,00       Yalnızı yüz Türk Lirası tahsil edilmiştir.     11/10/2020       İN Yalızı yüz Türk Lirası tahsil edilmiştir.     11/10/2020       İN Yalızı yüz     İNZA\□²□       İN Yalızı yüz     İNZA\□²□       İN Yalızı yüz     İNZA\□²□       İNZA     İNZA\□²□       (1) Tüzel kişiler için, T.C. Kimlik No yerine Vergi Numarası yazılır.     (2) Elektronik ortamda düzenlenmesi durumunda boş bırakılabilir.                                                                                                    | Adı ve Soyadı : HÜSEYİN UZ<br>T.C. Kimlik Noll'ü 12779237020<br><u>Cep Tel / E-Posta</u> : (555) 777 7777/ mail@mail.com |  |
| BAGİŞ 100,00<br>Yalnız yüz Türk Lirası tahsil edilmiştir.                                                                                                    | GELİRİN ÇEŞİDİ TL-Krş                                                                                                    |  |
| HUSEYIN UZ<br>IMZA□²□<br>(1) Tüzel kişiler için, T.C. Kimlik No yerine Vergi Numarası yazılır.<br>(2) Elektronik ortamda düzenlenmesi durumunda boş bırakılabilir.                                                                                                    | Iniz yūz Türk Lirasi tahsil edilmiştir.                                                                                  |  |
| <ol> <li>Tüzel kişiler için, T.C. Kimlik No yerine Vergi Numarası yazılır.</li> <li>Elektronik ortamda düzenlenmesi durumunda boş bırakılabilir.</li> </ol>                                                                                                    | INVERTING HUSEYIN UZ                                                                                                    |  |
| (a) mekuolik oranad uuzemennesi uurununud ooş onaknaonn.                                                                                                    | ) Tüzel kişiler için, T.C. Kimlik No yerine Vergi Numarası yazılır.                                                      |  |
|                                                                                                    | y Liekeronik onankai udzentennen unrannakid böş biraktiddini.                                                            |  |

Doğrulama Kodu:169CD204-2285-4196-9675-6AAAD16106CB

Tablo-19: e-Alındı Belgesi

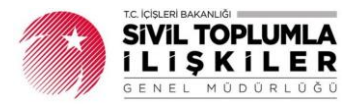

#### 2.2. Düzenlenmiş Olan e-Alındı Belgelerinin Görüntülenmesi

DERBİS'te "Dernek İşlemleri" menüsü altında yer alan "<u>e-Alındı Belgesi Görüntüleme</u>" ekranı ile e-Alındı Belgesi Düzenleme Yetkilisi tarafından sadece kendisinin kaydetmiş olduğu tüm e-Alındı belgeleri görüntülenebilmektedir.

|                                | =                            |               |          |                           | SENB                     | PARB               | E-ARS V             |       |                |                        | HÜSEYIN UZ       | * |
|--------------------------------|------------------------------|---------------|----------|---------------------------|--------------------------|--------------------|---------------------|-------|----------------|------------------------|------------------|---|
| DERNEKLER BILGI SISTEMI        | A Bilgilendirme              | 2             |          |                           |                          |                    |                     |       |                |                        |                  |   |
| Ara                            | 06-200-195<br>ANKARA TEST 76 | ee derneği    |          |                           |                          |                    |                     |       |                |                        |                  |   |
| - Dernek İşlemleri             | FILTRELE                     |               |          |                           |                          |                    |                     |       |                |                        |                  |   |
| > e-Alındı Belgesi Düzenleme   |                              | Sira No       | Кіşі Тір | T.C. Kimlik<br>/ Vergi No | Adı Soyadı / Tüzel<br>Ad | Cep<br>Telefon No  | E-Mail              | Tutar | Para<br>Birimi | Tarihi                 | Durum            |   |
| i e-Alinai beigesi Gorunaileme | E-ALINDI<br>BELGESI<br>DETAY | 202000002 \$A | AHIS     | 12779237020               | HÜSEYİN UZ               | (555) 111 22<br>33 | mailadresi@mail.com | 100.0 | O TL           | 11.10.2020<br>16:50:32 | Onaylandı        | 4 |
|                                | E-ALINDI<br>BELGESI<br>DETAY | 202000001 ŞA  | AHIS     | 12779702320               | HÜSEYİN UZ               | (555) 717 20<br>15 | huseyinuz@gmail.com | 100,0 | O TL           | 11.10.2020<br>16:06:33 | Onaylandı        | ٠ |
|                                | H 4 1 >                      | н 10 т        | Sayfa Ba | əşina Öğe Sayısı          |                          |                    |                     |       | 2 kəyit içeri  | isinde 1-2 aralığı g   | österilmektedir. |   |
|                                | 4                            |               |          |                           |                          |                    |                     |       |                |                        |                  | Þ |
|                                | No.                          |               |          |                           |                          |                    |                     |       |                |                        |                  |   |

#### Tablo-20: e-Alındı Belgesi Görüntüleme

Listede yer alan "<u>e-Alındı Belgesi</u>" üzerine tıklaması durumunda ilgili düzenlenmiş olan e-Alındı Belgesi formu yan sekmede açılır. "<u>Detay</u>" üzerine tıklaması durumunda ise e-Alındı Belgesi Düzenleme ekranı (Tablo-21) açılmakta ve e-Alındı Belgesine ait bilgiler detaylı olarak görüntülenmektedir.

| ira No                          | 20200002            |              |         |        |
|---------------------------------|---------------------|--------------|---------|--------|
| Kişi Tip*                       | ŞAHIS               |              |         |        |
| T.C. Kimlik No*                 | 12779237020         |              |         |        |
| Adı Soyadı*                     | HÜSEYİN UZ          |              |         |        |
| Cep Telefonu*                   | (555) 111 22 33     |              |         |        |
| E-Posta                         | mailadresi@mail.com |              |         |        |
| e-Alındı Belgesi Para<br>Birimi | TL                  | Ŧ            |         |        |
| Gelirler*                       | Gelir Tipi          | Gelir Çeşidi |         | Miktar |
|                                 | SU KUYUSU           | BAĞIŞ        |         | 100,00 |
|                                 |                     |              | TOPLAM: | 100,00 |
|                                 |                     |              |         |        |

Tablo-21: Detay Butonuna Tıklandığında Açılan Ekran